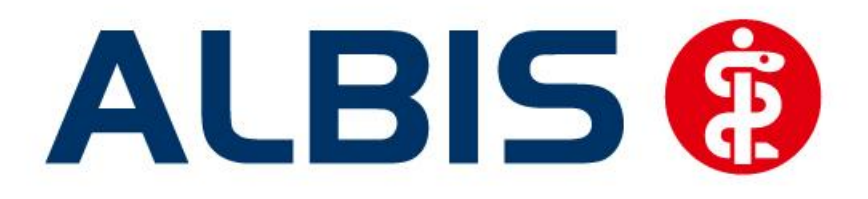

# Hausarztzentrierte Versorgung Deutsche RV Knappschaft Bahn-See Nordrhein

## Neuerungen

(Auszug aus der Gesamtdokumentation)

Stand Juni 2013

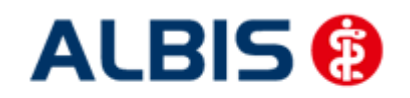

## Inhaltsverzeichnis

| 1 | ALBIS Versi | ion und "HÄVG-Prüfmodul"                                              | 3  |
|---|-------------|-----------------------------------------------------------------------|----|
| 2 | ALBIS Versi | ion und "telemed.net"                                                 | 3  |
| 3 | ALBIS Versi | ion und ifap praxisCENTER 3                                           | 4  |
| 4 | Leistungska | atalog aktualisieren                                                  | 4  |
| 5 | HzV Abrech  | nnung                                                                 | 5  |
|   | 5.1.1 Off   | line Abrechnung (auf CD - entspricht Ihrer bisherigen Abrechnungsart) | 6  |
|   | 5.1.1.1     | Prüflauf                                                              | 6  |
|   | 5.1.1.2     | Abrechnung                                                            | 6  |
|   | 5.1.1.3     | Datenträgerbegleitschreiben                                           | 7  |
|   | 5.1.1.4     | CD ohne Prüfmodul brennen                                             | 8  |
|   | 5.1.2 Off   | line-Abrechnung (eigener Ordner – De-Mail)                            | 9  |
|   | 5.1.2.1     | Prüflauf                                                              | 9  |
|   | 5.1.2.2     | Abrechnung                                                            |    |
|   | 5.1.3 Onl   | line Abrechnung (neue Abrechnungsart)                                 |    |
|   | 5.1.3.1 P   | Prüflauf                                                              | 11 |
|   | 5.1.3.2 T   | estabrechnung                                                         | 11 |
|   | 5.1.3.3 A   | brechnung                                                             | 12 |
|   | 5.1.4 Sar   | nmelabrechnung                                                        | 12 |

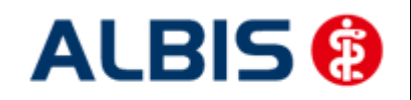

## 1 ALBIS Version und "HÄVG-Prüfmodul"

Das neue HÄVG Prüfmodul wird, wenn Sie Ihr ALBIS nach Einspielen des Updates auf dem Server starten und keine HzV Box verwenden, automatisch auf dem Server installiert.

War die Installation erfolgreich, so erscheint folgender Hinweis:

| ALBIS |                                       |
|-------|---------------------------------------|
| ⚠     | Installation erfolgreich durchgeführt |
|       | ОК                                    |

Erscheint eine Fehlermeldung, so wenden Sie sich bitte an Ihren zuständigen ALBIS Vertriebs- und Servicepartner.

Die Installation des HÄVG Prüfmoduls ist zwingend notwendig, da ohne diese Installation diversen HzV Funktionalitäten nicht sichergestellt werden können, wie z.B. die Arzneimittelempfehlungen:

Verordnen (mit ifap praxisCENTER)

| ifap praxisCENTER® 🔀                                                           |
|--------------------------------------------------------------------------------|
| Fehler beim Initiasieren von IV<br>IV_Init() returns -9<br>Allgemeiner Fehler. |
| ОК                                                                             |

Ebenfalls funktioniert in diesem Fall die Abrechnung nicht.

#### Wichtiger Hinweis:

Für die Verwendung der HzV Funktionalitäten in Verbindung mit dem neuen HÄVG Prüfmodul empfehlen wir eine HZV Box zu verwenden.

Es wird dringend empfohlen, dass die HZV Box vom ALBIS Vertriebs- und ServicePartner installiert wird.

### 2 ALBIS Version und "telemed.net"

Bitte beachten Sie, dass mit der dieser ALBIS Version die entsprechende telemed.net Version installiert wird. Sie erhalten hierzu vor dem ersten ALBIS Start einen Hinweis des telemed.net Installationsbildschirms. Bitte folgen Sie den entsprechenden Installationshinweisen und installieren die aktuellste Version von telemed.net.

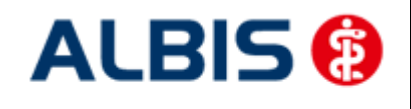

## 3 ALBIS Version und ifap praxisCENTER 3

Damit z.B. die Arzneimittelempfehlungen funktionieren ist es zwingend notwendig, dass das ifap praxisCENTER 3 installiert ist. Dies wird automatisch mit dem ALBIS Update installiert.

Ist das nicht der Fall, so erscheint beim Verordnen mit dem ifap praxisCENTER 3 folgende Hinweismeldung:

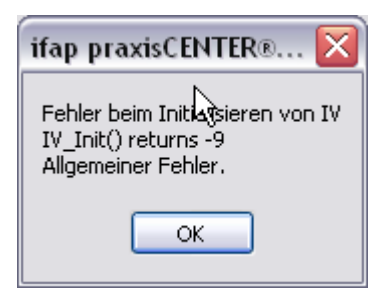

Bitte installieren Sie in diesem Fall die aktuellste Version des ifap praxisCENTERs 3.

### 4 Leistungskatalog aktualisieren

Damit Ihnen die aktuellen Ziffern des Leistungskatalogs des Vertrags zur Hausarztzentrierten Versorgung zur Verfügung steht, ist es notwendig, den Leistungskatalog zu aktualisieren.

Um den Leistungskatalog zu aktualisieren, gehen Sie bitte in ALBIS über den Menüpunkt Stammdaten Direktabrechnung Hausarztzentrierte Versorgung Aktualisieren. Mit Betätigen des Druckknopfes Ja und weiterem Befolgen der Bildschirmanweisungen wird Ihr Leistungskatalog des Vertrages zur Hausarztzentrierten Versorgung automatisch aktualisiert.

#### Wichtiger Hinweis:

## Bitte beachten Sie, dass die Aktualisierung einige Zeit in Anspruch nehmen kann Wir empfehlen Ihnen, die Aktualisierung möglichst am Ende der Sprechstunde und an Ihrem Hauptrechner durchzuführen!

Bitte führen Sie anschließend eine Scheindatenaktualisierung durch. Gehen Sie hierzu in ALBIS über den Menüpunkt Direktabrechnung Hausarztzentrierte Versorgung Scheindaten aktualisieren. Wählen Sie im folgenden Dialog das Quartal, für welches Sie die Scheindaten aktualisieren möchten und bestätigen Sie den Dialog mit OK.

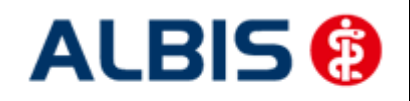

## 5 HzV Abrechnung

Die HzV Abrechnung steht Ihnen über den Menüpunkt Abrechnung Direktabrechnung Vorbereiten... zur Verfügung. Es erscheint folgender Dialog:

| Erstellen                                                                                                    |
|----------------------------------------------------------------------------------------------------|
| ✓ Abrechnungsdaten       Wichtiger Hinweis:         ● Prüflauf       Bitte führen Sie zur Abrechnung von Nachzüglerscheinen eine gesonder Quartalsabrechnung durch.         △ Abrechnung       Nach erfolgreichem Prüflauf bitte "Abrechnung" auswählen (dabei wirdann die CD erstellt).         Deutsche Rentenversicherung Knappschaft Bahn-See Nord ▼         ○ Online-Abrechnung       ④ Offline-Abrechnung         □ GNR-Regelwerkskontrolle         Listen       Scheine ohne Leistungen         □ Scheine ohne Leistungen       Scheine ohne Einlesedatum         □ KV-Patienten mit Direktabrechnungsschein (HzV/FaV)                                                                                                    |
| Abrechnungsdaten     Wichtiger Hinweis:                                                                                                    |
| <                                                                                                    |
| Testabrechnung       Nachzüglerscheinen eine gesonder Quartalsabrechnung durch.         Abrechnung       Nach erfolgreichem Prüflauf bitte "Abrechnung" auswählen (dabei wid dann die CD erstellt).         Deutsche Rentenversicherung Knappschaft Bahn-See Nord v       Image: Comparison of the comparison of the compari |
| O restable Edition       Quartalsabrechnung durch.         O Abrechnung       Nach erfolgreichem Prüflauf bitte         "Abrechnung" auswählen (dabei widdann die CD erstellt).         Deutsche Rentenversicherung Knappschaft Bahn-See Nord ▼         Online-Abrechnung       ● Offline-Abrechnung         Online-Abrechnung       ● Offline-Abrechnung         GNR-Regelwerkskontrolle         Listen                                                                                                    |
| Abrechnung       Nach erbölgreichem Prufiaur bitte         "Abrechnung" auswählen (dabei widann die CD erstellt).         Deutsche Rentenversicherung Knappschaft Bahn-See Nord v         Online-Abrechnung       Image: Comparison of the comparison of the comparison                  |
| Online-Abrechnung      Online-Abrechnung     Online-Abrechnung     Online-Abrechnung     Online-Abrechnung     Online-Abrechnung     Online-Abrechnung     Scheine ohne Leistungen     Scheine ohne Leistungen     Scheine ohne Versicherungsnachweis     Scheine ohne Einlesedatum     KV-Patienten mit Direktabrechnungsschein (HzV/FaV)                                                                                                    |
| Deutsche Rentenversicherung Knappschaft Bahn-See Nord         Online-Abrechnung         Online-Abrechnung         GNR-Regelwerkskontrolle         Listen         Nein-Scheine         Scheine ohne Leistungen         Scheine ohne Versicherungsnachweis         Scheine ohne Einlesedatum         KV-Patienten mit Direktabrechnungsschein (HzV/FaV)         Ärzte         V13                                                                                                    |
| Online-Abrechnung Offline-Abrechnung Offline-Abrechnung Offline-Abrechnung Offline-Abrechnung Nein-Scheine Scheine ohne Leistungen Scheine ohne Versicherungsnachweis Scheine ohne Einlesedatum KV-Patienten mit Direktabrechnungsschein (HzV/FaV) Ärzte                                                                                                    |
| GNR-Regelwerkskontrolle  Listen  Nein-Scheine  Scheine ohne Leistungen  Scheine ohne Versicherungsnachweis  Scheine ohne Einlesedatum  KV-Patienten mit Direktabrechnungsschein (HzV/FaV)  Ärzte  7/13                                                                                                    |
| Listen Nein-Scheine Scheine ohne Leistungen Scheine ohne Versicherungsnachweis Scheine ohne Einlesedatum KV-Patienten mit Direktabrechnungsschein (HzV/FaV) Ärzte                                                                                                    |
| Nein-Scheine         Scheine ohne Leistungen         Scheine ohne Versicherungsnachweis         Scheine ohne Einlesedatum         KV-Patienten mit Direktabrechnungsschein (HzV/FaV)         Ärzte         3/13                                                                                                    |
| Scheine ohne Leistungen         Scheine ohne Versicherungsnachweis         Scheine ohne Einlesedatum         KV-Patienten mit Direktabrechnungsschein (HzV/FaV)         Ärzte         2/13                                                                                                    |
| Scheine ohne Versicherungsnachweis       Scheine ohne Einlesedatum       KV-Patienten mit Direktabrechnungsschein (HzV/FaV)                                                                                                    |
| Scheine ohne Versicherungsnachweis Scheine ohne Einlesedatum KV-Patienten mit Direktabrechnungsschein (HzV/FaV)                                                                                                    |
| Scheine ohne Einlesedatum KV-Patienten mit Direktabrechnungsschein (HzV/FaV) Ärzte                                                                                                    |
| KV-Patienten mit Direktabrechnungsschein (HzV/FaV)                                                                                                    |
| KV-Patienten mit Direktabrechnungsschein (HzV/FaV)                                                                                                    |
| 3/13 V                                                                                                    |
| 0,20                                                                                                    |
| Einzelabrechnung 219 219 KBS NO                                                                                                    |
| ○ Sammelabrechnung BSNR: 385225547 KV-Nr: 0 ∨                                                                                                    |
| 219 219 KBS NO                                                                                                    |
|                                                                                                    |
|                                                                                                    |
|                                                                                                    |
|                                                                                                    |
| Speicherort                                                                                                    |
|                                                                                                    |
|                                                                                                    |
| Cultineers At DIG Dealthrank Laws C                                                                                                    |
| eigener Ordner C: VSers VALBIS VDesktop (veuer Ordner                                                                                                    |
| eigener Ordner     C: Users (ALBLS (Desktop (veuer Ordner)                                                                                                    |
| eigener Ordner C: Users (ALBLS (Desktop (veuer Ordner                                                                                                    |

Auf diesem Dialog haben Sie die Möglichkeit die Abrechnungsdaten zu prüfen (Prüflauf), auf CD zu brennen (Offline-Abrechnung mit CD), abzuspeichern (Offline-Abrechnung mit Speicherung in einem eigenen Ordner), um sie per De-Mail zu versenden, oder direkt online zu versenden (Online-Abrechnung).

Für jede dieser Varianten haben Sie die Möglichkeit eine Einzelabrechnung pro Arzt oder eine Sammelabrechnung pro BSNR durchzuführen.

Bitte beachten Sie, im Bereich <u>Ärzte</u> das entsprechende Quartal auszuwählen, für welches Sie die Abrechnung durchführen möchten.

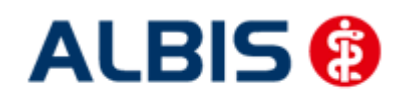

#### Bahn-See Nordrhein ALBIS - Hausarztzentrierte Deutsche RV Knappschaft

#### 5.1.1 Offline Abrechnung (auf CD - entspricht Ihrer bisherigen Abrechnungsart)

Im Auslieferungszustand ist automatisch im Bereich <u>Erstellen</u> der Schalter Offline-Abrechnung (s. rote Markierung) gesetzt:

| Direktal                             | brechnung vorbereiten                                                                                  |
|--------------------------------------|----------------------------------------------------------------------------------------------------|
| Erstellen                            |                                                                                                    |
| <ul> <li>Abrechnungsdaten</li> </ul> | Wichtiger Hinweis:                                                                                     |
| Prüflauf Testabrechnung              | Bitte führen Sie zur Abrechnung von<br>Nachzüglerscheinen eine gesonderte<br>Quartalsabrechnung durch. |
| O Abrechnung                         | Nach erfolgreichem Prüflauf bitte<br>"Abrechnung" auswählen (dabei wird<br>dann die CD erstellt).      |
| Deutsche Rentenversicher             | rung Knappschaft Bahn-See Nord 🗸                                                                       |
| Online-Abrechnung                    | Offline-Abrechnung                                                                                     |

Es stehen Ihnen weiterhin folgende Möglichkeiten in Bezug auf die Abrechnung zur Verfügung, die wir Ihnen im Folgenden näher erläutern: Prüflauf und Abrechnung.

#### 5.1.1.1 Prüflauf

Selektieren Sie den Prüflauf und bestätigen Sie den Dialog mit OK, so werden Ihre Abrechnungsdaten nur an das HÄVG Prüfmodul gesendet, überprüft und das Ergebnis angezeigt.

#### 5.1.1.2 Abrechnung

Selektieren Sie Abrechnung, so haben Sie die Möglichkeit die Abrechnungsdatei auf CD zu brennen (Der Schalter CD im Bereich <u>Speicherort</u> ist im Auslieferungszustand gesetzt).

Bestätigen Sie hierzu den Dialog mit OK, so wird der von Ihnen gewünschte Vorgang durchgeführt.

Nachdem Sie eine der o.g. Arten der Abrechnung durchgeführt haben, wird Ihnen automatisch ein Fehlerprotokoll erstellt. Bitte beachten Sie hierzu das Kapitel Fehlerprotokoll.

Wurde die Abrechnung erfolgreich durchgeführt, so erscheint folgende Meldung, welche vom HÄVG Prüfmodul ausgegeben wird:

| CD brennen 🛛 🔀 |                                                                                                    |  |
|----------------|----------------------------------------------------------------------------------------------------|--|
| i              | (i) Bitte legen Sie eine leere, beschreibare, unformatierte CD in den CD-Brenner ein.<br>Der Brennvorgang wird gestartet. |  |
|                | <u>OK</u> <u>Abbrechen</u>                                                                                                |  |

Legen Sie jetzt eine leere, unformatierte CD in Ihren CD Brenner ein und betätigen Sie den Druckknopf OK. Die CD wird gebrannt. Betätigen Sie den Druckknopf Abbrechen, so wird der Vorgang abgebrochen.

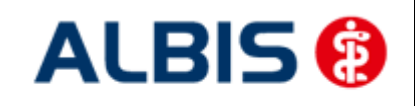

Während des Brennvorgangs erscheint folgende Meldung:

| 🛓 CD brennen                    |           |
|---------------------------------|-----------|
| Brennvorgang läuft bitte warten |           |
|                                 |           |
|                                 | Abbrechen |

War der Brennvorgang erfolgreich, so erscheint folgender Hinweis:

| Hinweis | . 🛛                               |
|---------|-----------------------------------|
| i       | Brennvorgang erfolgreich beendet. |
|         | <u>O</u> K                        |

Bestätigen Sie diesen Dialog, so wird automatisch das CD Laufwerk geöffnet und der Brennvorgang ist beendet.

Im Anschluss an das erfolgreiche Brennen wird die Versandliste angezeigt.

#### WICHTIGER HINWEIS:

Bitte beachten Sie: Sobald Sie in einem Quartal einmal eine Echtabrechnung durchgeführt haben, ist ein Wechsel von der Offline- zur Onlineabrechnung erst wieder im nächsten Quartal möglich und daher der entsprechende Schalter ausgegraut.

#### 5.1.1.3 Datenträgerbegleitschreiben

Ebenfalls wird das Datenträgerbegleitblatt angezeigt, welches Sie bitte ausdrucken, unterschreiben und gemeinsam mit der Abrechnungs CD zusammen an das HÄVG Rechenzentrum versenden.

Schlägt der Brennvorgang fehl, so erscheint diese Meldung:

| Hinwei | s                                                                                                    |
|--------|----------------------------------------------------------------------------------------------------|
| i      | Brennvorgang fehlgeschlagen. Es befindet sich keine leere, beschreibare, unformatierte CD in dem Brenner.<br>Wollen Sie erneut versuchen die Abrechnungsdatei zu brennen? |
|        | <u>J</u> a <u>N</u> ein                                                                                                    |

Bei Ja öffnet sich folgender Dialog:

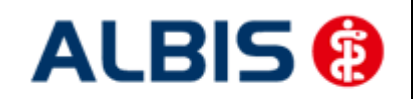

Bahn-See Nordrhein ALBIS - Hausarztzentrierte Deutsche RV Knappschaft

| CD bre | CD brennen                                                                                                    |  |
|--------|----------------------------------------------------------------------------------------------------|--|
| i      | Bitte legen Sie eine leere, beschreibare, unformatierte CD in den CD-Brenner ein.<br>Der Brennvorgang wird gestartet. |  |
|        | <u>OK</u> <u>Abbrechen</u>                                                                                            |  |

Legen Sie jetzt eine leere, unformatierte CD in Ihren CD Brenner ein und betätigen Sie den Druckknopf OK. Die CD wird gebrannt. Betätigen Sie den Druckknopf Abbrechen, so wird der Vorgang abgebrochen.

Wurden die Abrechnungsdaten erfolgreich gebrannt, so werden die entsprechenden Scheine und Überweisungsdaten automatisch archiviert.

Wurde die Abrechnung nicht erfolgreich durchgeführt, so werden die entsprechenden Scheine nicht archiviert. Bitte korrigieren Sie die Fehler und starten Sie den Brennvorgang erneut (s. Anfang Kapitel 11.1.2).

#### 5.1.1.4 CD ohne Prüfmodul brennen

Sollte es nicht möglich sein, die CD mit Hilfe des Prüfmoduls zu brennen, müssen Sie die Datei mit dem zu Ihrem Brenner gehörigen Brennprogramm brennen. Bitte brennen Sie dort die Datei als ISO Image. Bitte führen Sie diesen Schritt ausschließlich durch, wenn die Datei nicht mit dem Prüfmodul gebrannt werden kann!

Damit Sie diese Datei schneller und besser finden, haben wir für Sie den Menüpunkt Abrechnung Direktabrechnung Datenträger erstellen implementiert:

| Direktabrechnung Datenträger erstellen                           | × |
|------------------------------------------------------------------|---|
| Deutsche Rentenversicherung Knappschaft Bahn-See Nordrhein hau 🗸 |   |
| 219 219 KBS NO V 3/13 V                                          |   |
| Speicherort                                                      |   |
| eigener Ordner                                                   |   |
|                                                                  |   |
| OK Abbrechen                                                     |   |

Bitte wählen Sie auf diesem Dialog den entsprechenden Arzt und das entsprechende Quartal aus. Im nächsten Schritt, klicken Sie bitte auf den Druckknopf . Es öffnet sich der Ordner suchen Dialog:

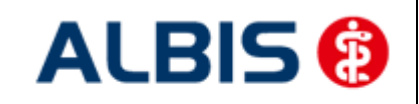

Bahn-See Nordrhein ALBIS - Hausarztzentrierte Deutsche RV Knappschaft

| Ordner suchen                       |
|-------------------------------------|
|                                     |
| E Desktop                           |
| Display Bibliotheken                |
| Heimnetzgruppe                      |
| ALBIS                               |
| ▷ 🖳 Computer                        |
| ▷ 🗣 Netzwerk                        |
| > 📴 Systemsteuerung                 |
| 🗑 Papierkorb                        |
|                                     |
|                                     |
|                                     |
|                                     |
| Neuen Ordner erstellen OK Abbrechen |
|                                     |

Bitte wählen Sie hier ein Verzeichnis, in dem Sie das ISO Image speichern möchten. Bestätigen Sie den Dialog anschließend mit dem Druckknopf OK. Verlassen Sie den Dialog Direktabrechnung Datenträger erstellen mit OK, so wird das ISO-Image an dem von Ihnen ausgewählten Ort gespeichert.

#### 5.1.2 Offline-Abrechnung (eigener Ordner – De-Mail)

Im Auslieferungszustand ist automatisch im Bereich <u>Erstellen</u> der Schalter Offline-Abrechnung (s. rote Markierung) gesetzt:

| Direkt<br>Erstellen<br>Abrechnungsdaten                                  | abrechnung vorbereiten ×                                                                                                    |
|--------------------------------------------------------------------------|----------------------------------------------------------------------------------------------------|
|                                                                          | Wichtiger Hinweis:                                                                                                    |
| <ul> <li>Prüflauf</li> <li>Testabrechnung</li> <li>Abrechnung</li> </ul> | Bitte führen Sie zur Abrechnung von<br>Nachzüglerscheinen eine gesonderte<br>Quartalsabrechnung durch.<br>Nach erfolgreichem Prüflauf bitte<br>"Abrechnung" auswählen (dabei wird<br>dann die CD erstellt). |
| Deutsche Rentenversich                                                   | herung Knappschaft Bahn-See Nord 🗸                                                                                                    |
| Online-Abrechnung                                                        | Offline-Abrechnung                                                                                                    |

Es stehen Ihnen folgende Möglichkeiten in Bezug auf die Abrechnung zur Verfügung, die wir Ihnen im Folgenden näher erläutern: Prüflauf und Abrechnung.

#### 5.1.2.1 Prüflauf

Selektieren Sie den Prüflauf und bestätigen Sie den Dialog mit OK, so werden Ihre Abrechnungsdaten nur an das HÄVG Prüfmodul gesendet, überprüft und das Ergebnis angezeigt.

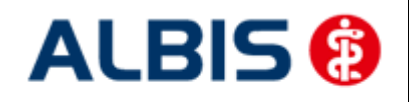

#### 5.1.2.2 <u>Abrechnung</u>

Selektieren Sie Abrechnung, so haben Sie die Möglichkeit die Abrechnungsdatei in einen eigenen Ordner zu speichern.

Setzen Sie hierzu den Schalter eigener Ordner im Bereich <u>Speicherort</u>. Betätigen Sie den Druckknopf . Es öffnet sich der Ordner suchen Dialog:

| Ordner suchen ×                     |  |  |  |  |
|-------------------------------------|--|--|--|--|
| Esktop                              |  |  |  |  |
| Bibliotheken                        |  |  |  |  |
| 🖻 🤣 Heimnetzgruppe                  |  |  |  |  |
| D 🛃 ALBIS                           |  |  |  |  |
| ▷ 🖳 Computer                        |  |  |  |  |
| ▷ 👽 Netzwerk                        |  |  |  |  |
| Systemsteuerung                     |  |  |  |  |
| Papierkorb                          |  |  |  |  |
|                                     |  |  |  |  |
| Neuen Ordner erstellen OK Abbrechen |  |  |  |  |

Bitte wählen Sie hier ein Verzeichnis aus, in dem das Datenträgerbegleitblatt (PDF) und das CD Image des Abrechnungsdatenträgers gespeichert wird und bestätigen Sie den Dialog mit OK.

Starten Sie anschließend über den Druckknopf OK auf dem Direktabrechnung vorbereiten Dialog den Abrechnungs- und Speichervorgang.

Nachdem Sie eine der o.g. Arten der Abrechnung durchgeführt haben, wird Ihnen automatisch ein Fehlerprotokoll erstellt. Bitte beachten Sie hierzu das Kapitel Fehlerprotokoll.

#### WICHTIGER HINWEIS:

Bitte beachten Sie: Sobald Sie in einem Quartal einmal eine Echtabrechnung durchgeführt haben, ist ein Wechsel von der Offline- zur Onlineabrechnung erst wieder im nächsten Quartal möglich und daher der entsprechende Schalter ausgegraut.

#### 5.1.3 Online Abrechnung (neue Abrechnungsart)

#### **Wichtiger Hinweis:**

Damit Sie HzV Verträge online abrechnen können, benötigen Sie ein Zertifikat der HÄVG und eine VPN Verbindung. Das Zertifikat können Sie bei der HÄVG RZ AG beantragen. Bzgl. der Einrichtung des VPN Zugangs kontaktieren Sie bitte Ihren ALBIS Vertriebs- und Servicepartner. Sind die Voraussetzungen geschaffen, gehen Sie bitte wie folgt vor:

Setzen Sie im Bereich <u>Erstellen</u> den Schalter Online-Abrechnung (s. rote Markierung):

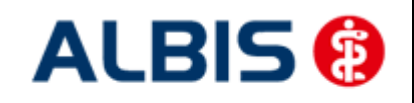

Bahn-See Nordrhein ALBIS - Hausarztzentrierte Deutsche RV Knappschaft

| Direktabrechnung vorbereiten ×                                           |                                                                                                    |  |  |
|--------------------------------------------------------------------------|----------------------------------------------------------------------------------------------------|--|--|
| Erstellen                                                                |                                                                                                    |  |  |
| Abrechnungsdaten                                                         | Wichtiger Hinweis:                                                                                                    |  |  |
| <ul> <li>Prüflauf</li> <li>Testabrechnung</li> <li>Abrechnung</li> </ul> | Bitte führen Sie zur Abrechnung von<br>Nachzüglerscheinen eine gesonderte<br>Quartalsabrechnung durch.<br>Nach erfolgreichem Prüflauf bitte<br>"Abrechnung" auswählen (dabei wird<br>dann die CD erstellt). |  |  |
| Deutsche Rentenversicherung Knappschaft Bahn-See Nord 🗸                  |                                                                                                    |  |  |
| Online-Abrechnung                                                        | Offline-Abrechnung                                                                                                    |  |  |

In diesem Moment wird eine Konnektivitätsprüfung (Überprüfung, ob eine Onlineverbindung zum HÄVG Rechenzentrum besteht und somit eine Online-Abrechnung möglich ist) durchgeführt.

Ist die Konnektivitätsprüfung nicht erfolgreich, so erscheint folgender Hinweis:

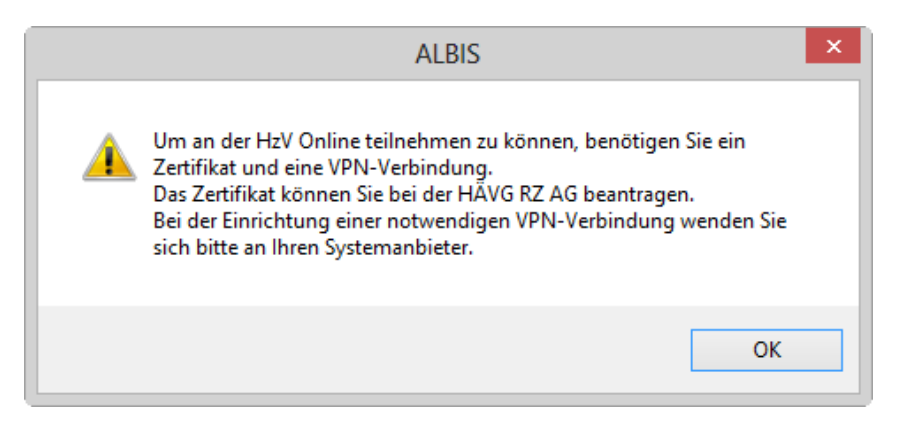

und es wird automatisch der Schalter Offline-Abrechnung gesetzt.

Sind die Voraussetzungen geschaffen und es erscheint dennoch diese Meldung, wenden Sie sich bitte an Ihren ALBIS Vertriebs- und Servicepartner.

Konnten Sie den Schalter Online-Abrechnung setzen, so stehen Ihnen folgende Möglichkeiten in Bezug auf die Abrechnung zur Verfügung, die wir Ihnen im Folgenden näher erläutern: Prüflauf, Testabrechnung und Abrechnung.

#### 5.1.3.1 <u>Prüflauf</u>

Selektieren Sie den Prüflauf und bestätigen Sie den Dialog mit ok, so werden Ihre Abrechnungsdaten nur an das "HÄVG Prüfmodul" gesendet, überprüft und das Ergebnis angezeigt. Es werden **keine** Daten an das Rechenzentrum übermittelt. Die Verordnungsdaten werden nicht an das "HÄVG Prüfmodul" übermittelt.

#### 5.1.3.2 <u>Testabrechnung</u>

Selektieren Sie die Testabrechnung, so wird die Abrechnung mit dem Status Testabrechnung an das Rechenzentrum übertragen. Bei der Testabrechnung werden automatisch die Verordnungsdaten mit gesendet (Vorgabe der HÄVG).

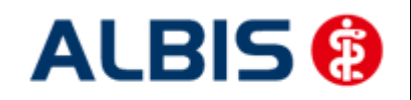

#### 5.1.3.3 <u>Abrechnung</u>

Selektieren Sie Abrechnung, so wird Ihre Abrechnung inkl. Verordnungsdaten endgültig an das Rechenzentrum übertragen.

Bestätigen Sie den Dialog mit OK, so wird der von Ihnen gewünschte Vorgang durchgeführt.

Nachdem Sie eine der o.g. Arten der Abrechnung durchgeführt haben, wird Ihnen automatisch ein Fehlerprotokoll erstellt. Bitte beachten Sie hierzu das Kapitel Fehlerprotokoll. Ebenfalls wird automatisch vom HÄVG Prüfmodul das Abrechnungsdaten-Versandprotokoll erstellt, welches Ihnen die an die HÄVG übermittelten Leistungen aufführt.

Wurde die Abrechnung erfolgreich durchgeführt, so werden die entsprechenden Scheine und Überweisungsdaten automatisch archiviert.

Wurde die Abrechnung nicht erfolgreich durchgeführt, so werden die entsprechenden Scheine nicht archiviert. Bitte korrigieren Sie die Fehler und versenden Sie die Abrechnungsdaten erneut.

#### WICHTIGER HINWEIS:

Bitte beachten Sie: Sobald Sie in einem Quartal einmal eine Echtabrechnung durchgeführt haben, ist ein Wechsel von der Online- zur Offlineabrechnung erst wieder im nächsten Quartal möglich und daher der entsprechende Schalter ausgegraut.

#### 5.1.4 Sammelabrechnung

Um eine Sammelabrechnung durchzuführen, gehen Sie bitte wie folgt vor:

Zu 1) Zunächst wähle Sie bitte den Vertrag aus welchen Sie abrechnen möchten.

Zu 2) Anschließend wählen Sie bitte das Abrechnungsquartal aus.

Zu 3) Wählen Sie bitte den Punkt Sammelabrechnung aus und selektieren die Betriebsstätte welche Sie abrechnen möchten (bitte beachten Sie, dass hier nur die Betriebsstätten aufgeführt werden, welche auch Ärzte enthalten die den gewählten Vertrag freigeschalten haben).

Zu 4) In diesem Fenster werde alle Erfasser aufgeführt, welche für den gewählten Vertrag freigeschaltet sind und entsprechend in der selektieren Betriebsstätte tätig sind. Durch aktivieren/deaktivieren der Häkchen vor den Erfassern, können Sie wählen welcher Arzt mit in die Sammelabrechnung aufgenommen werden soll.

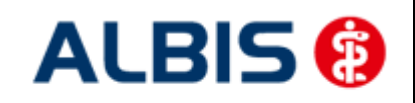

#### Bahn-See Nordrhein ALBIS - Hausarztzentrierte Deutsche RV Knappschaft

| Direkta                                                                       | brechnung vorbereiten ×                                                                                                    |              |
|-------------------------------------------------------------------------------|----------------------------------------------------------------------------------------------------|--------------|
| Erstellen   Abrechnungsdaten  Prüflauf  Testabrechnung  Abrechnung            | Wichtiger Hinweis:<br>Bitte führen Sie zur Abrechnung von<br>Nachzüglerscheinen eine gesonderte<br>Quartalsabrechnung durch.<br>Nach erfolgreicher Abrechnung wird<br>der Brennvorgang der CD<br>automatisch gestartet. | Siehe "zu 1" |
| Deutsche Rentenversicher                                                      | © Offline-Abrechnung                                                                                                    |              |
| Listen<br>Nein-Scheine<br>Scheine ohne Leistungen<br>Scheine ohne Versicherun | gsnachweis                                                                                                    |              |
| KV-Patienten mit Direktab                                                     | m<br>rechnungsschein (HzV/FaV)                                                                                                    | Siehe "zu 2" |
| Ärzte<br>3/13 ∨                                                               |                                                                                                    | Siehe "zu 3" |
|                                                                               | 219 219 KBS NO V                                                                                                    | Ciebe A"     |
| ✓ 219 219 KBS NO                                                              | DSIVK: 385225547 KV-IVI: U                                                                                                    |              |
| Speicherort<br>CD<br>eigener Ordner C:\u                                      | Isers \ALBIS \Desktop \Neuer Ordner                                                                                                    |              |
| ОК                                                                            | Abbrechen                                                                                                    |              |

Wird der Dialog nun mit OK bestätigt, startet die die Sammelabrechnung. Wie Sie es von der Einzelabrechnung gewohnt sind, werden Ihnen jetzt die entsprechenden Listen ausgeben (Versandliste, Fehlerliste, Fehlerfreiliste usw.) nur mit dem unterschied das jeweils pro gewählten Erfasser die Listen erzeugt werden.

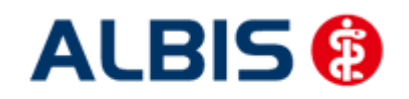

#### Hinweis:

Bitte beachten Sie, dass die Sammelabrechnung nur vollständig durchgeführt wird, wenn bei allen gewählten Erfasser auch Abrechnungsdaten vorliegen. Liegen bei einem der gewählten Erfasser keine Abrechnungsdaten vor, erscheint eine Hinweißmeldung (wie auch bei der Einzelabrechnung) worin entsprechend die Erfasser aufgeführt werden. Die Abrechnung wird dann an dieser Stelle abgebrochen.

Das Verfahren der Abrechnung ist auch identisch mit dem Prüflauf.